## Infusions – Ordering Fluids for Replacement of Losses (Adult and Paediatric)

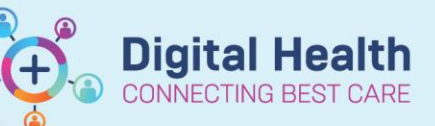

Digital Health Quick Reference Guide

## This Quick Reference Guide will explain how to:

Order fluids for replacement of losses (Adults and Paediatric).

If the volume to replace is unknown or cannot be easily estimated at the point of ordering (i.e. **mL for mL replacement of losses**) use a continuous infusion order and utilise the 'TITRATE' function.

## 1. Search for the fluid and select the CONTINUOUS order:

|    | Search: 0.9 sodium choride 🔍 🔍 Advanced Options 🗸 Type: 🧃                                                                                                    | Inpatient 🗸                                                                                                    |
|----|----------------------------------------------------------------------------------------------------|----------------------------------------------------------------------------------------------------|
|    | sodium chloride 0.9% for IV catheter flush<br>sodium chloride 0.9% for IV catheter flush (mL, IV, Ampoule)<br>Dx Sodium Chloride 0.9% infusion                                                                                                    |                                                                                                    |
|    | Nu Sodium Chloride 0.9% infusion (mL, IV Infusion, Rate: TITRATE, Indication<br>Ord Sodium Chloride 0.9% infusion (mL, IV Infusion, Rate: TITRATE, Indication<br>Creatin<br>sodium chloride 0.9% infusion (BAG BY BAG)<br>sodium chloride 0.9% infusion (BAG BY BAG) (mL, IV Infusion, mL/hr, 1 ba<br>sodium chloride 0.9% infusion (BAG BY BAG) (mL, IV Infusion, Rate: 999 n<br>C-Reat | n: Replacement of lossess, CONTINUOUS)<br>n: Replacement of lossess, CONTINUOUS - PAEDIATRIC)<br>rag(s))<br>nL/hr, 1 bag(s), BOLUS)<br>e: 999 mL/hr, 1 bag(s), BOLUS - PAEDIATRIC)    |
| 2. | An alert will ask you if you want to give this continuously or intermittently. Select <b>Continuous Infusion</b> and click <b>OK</b>                                                                                                    | P Infusion Type<br>How would you like to give Sodium Chloride 0.9% infusion?                                                                                                    |
| 3. | The order details window will open                                                                                                    | Continuous infusion Intermittent infusion OK Cancel                                                                                                    |
| 4. | Enter the desired bag <b>volume</b>                                                                                                    | Tetails for Sodium Chloride 0.9% infusion mL<br>Details 11 Octavity Order Comments 2 Diagnoses                                                                                        |
| 5. | Add an <b>order comment</b> to give nursing staff titration                                                                                                    | 2 Solution Bag Volume Rate Infuse Over<br>Solium Chloride 0.9% infusion mL SI TITRATE<br>litive Additive Dose Normalized Rate Delivers<br>al Bag Volume mL                            |
| 6. | Click <b>Sign</b> and refresh the MAR to review the order before verbally communicating with nursing staff.                                                                                                    | etails for Sodium Chloride 0.9% infusion 1000 mL<br>Petails 11 Continuous Details IP Order Comments<br>er comments<br>culate NG losses every 4 hours and replace losses every 4 hours |

\*Note\*: As this is a truly continuous infusion with a rate of TITRATE, nursing staff can change the rate as per policy / order comments without the doctor having to modify the order each time.

\*Note\*: As this is a truly continuous infusion, doctors MUST Cancel/DC the order on EMR.

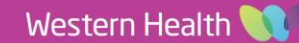